## HOW TO REGISTER FOR THE CLUBHOUSE POOL, AQUACISE & FITNESS CENTER

Need help registering online? It's easy! Follow the steps below from a desktop computer, laptop, tablet, or smart phone. If you are using the tablet or smart phone, please stay within the browser and do not switch over to the Eventbrite app.

1. Go to <u>www.cenclub.com</u> in your browser. (Safari, Chrome, Google – anything is fine!)

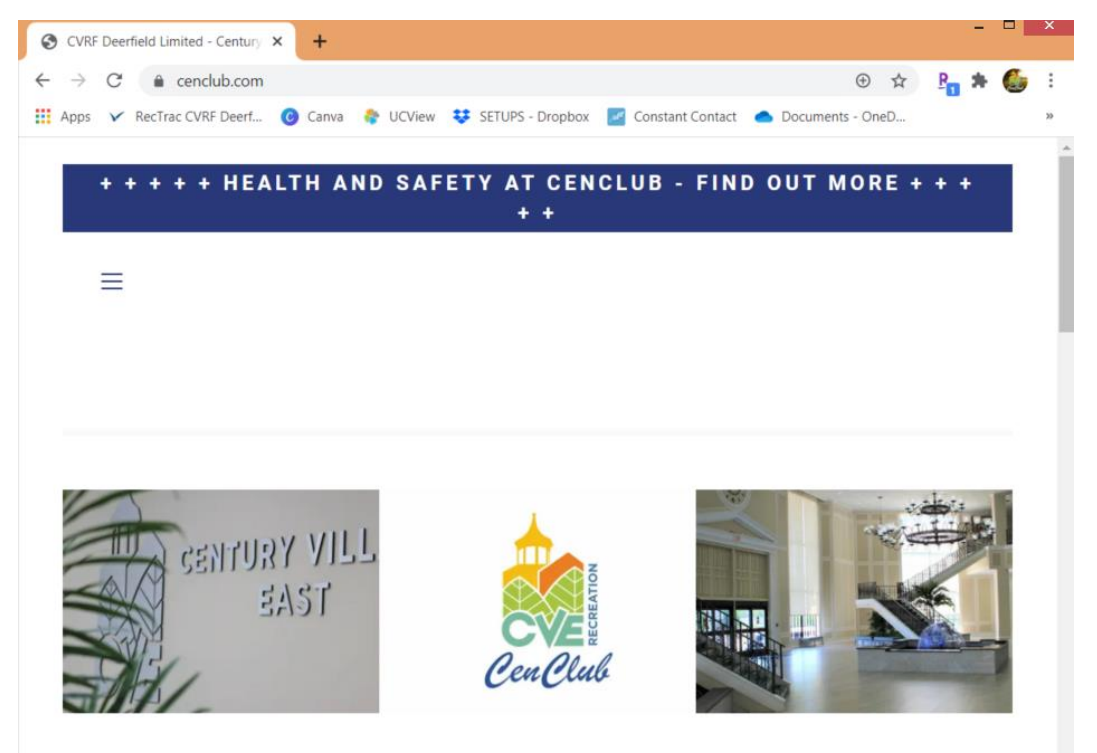

2. Once on <u>www.CenClub.com</u>, scroll down to your preferred activity. We will use the Clubhouse Pool as our example.

## **Activities and Events**

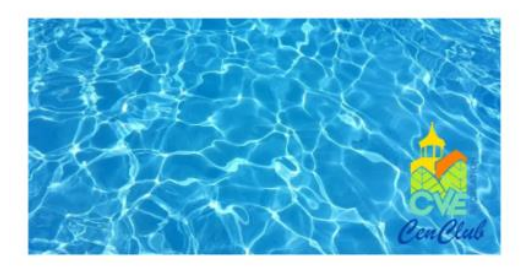

AQUACISE - MON-SAT

Click below to register to join the class!

GO TO SIGNUP FORM

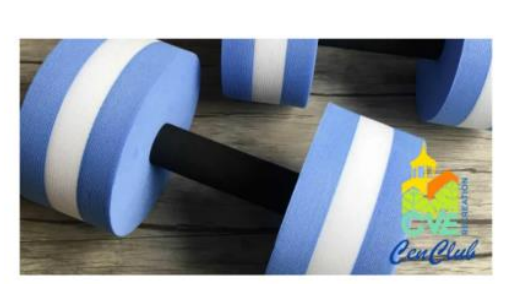

CLUBHOUSE POOL SIGN UP

Click below to learn how it works and to reserve a spot to swim!

GO TO SIGNUP FORM

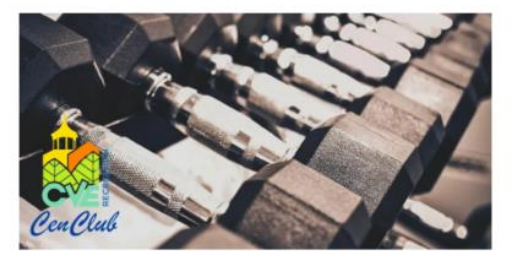

#### FITNESS CENTER SIGN UP

Click below to learn how it works and to reserve a spot to workout in the Fitness Center!

GO TO SIGNUP FORM

3. Click on "GO TO SIGNUP FORM" and the next screen will appear. Choose whether you would like to explore the options for Morning Sessions or Afternoon Sessions. We will use the Afternoon Sessions for our example.

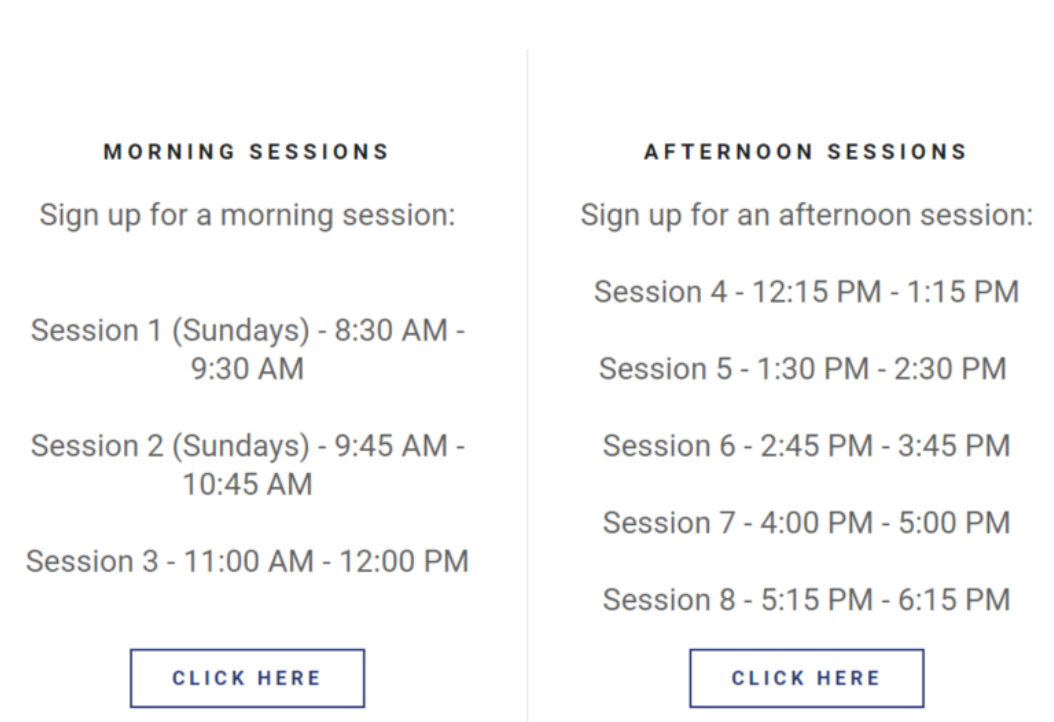

# Clubhouse Pool Use Sign Up

## 4. Go to "Select A Date" and you will see a list of available times.

| eventbrite | Q Search for events | Browse Events      | Create Event           | 8 ~  |
|------------|---------------------|--------------------|------------------------|------|
|            |                     | MULTIPLE           | DATES                  |      |
|            |                     | Afterno<br>Up Forn | on Clubhouse Pool<br>1 | Sign |
| A          | CenClu              | Free               |                        |      |
| $\Delta$   |                     |                    | 😇 Select A Date        |      |

5. You can choose any available time slot that says "Register." If the time slot says "Sold Out" then it is no longer available. Registration closes one hour prior to each session. Alternatively, you may choose "Filter by Date" to see the entire calendar month and choose dates later on.

|           | Afternoon Clubhouse Pool S<br>Multiple Dates                            | ign Up Form    |    |               |
|-----------|-------------------------------------------------------------------------|----------------|----|---------------|
|           | Filter by Date                                                          | ×              |    | Concer        |
| JUL<br>15 | Wed, 12:15 PM - 1:15 PM<br>EDT<br>Afternoon Clubhouse Pool Sign Up Form | Register       |    |               |
| JUL<br>15 | Wed, 1:30 PM - 2:30 PM<br>EDT<br>Afternoon Clubhouse Pool Sign Up Form  | Register       | SE | LECT AN EVENT |
| JUL<br>15 | Wed, 2:45 PM - 3:45 PM<br>EDT                                           | Register       |    |               |
| Power     | ed by eventbrite                                                        | English (US) 🗸 |    |               |

# 6. Once you find the session that you would like to attend, click "Register" and then click "Register" again.

×

← Afternoon Clubhouse Pool Sign Up Form Wed, Jul 15, 2020 12:15 PM - 1:15 PM EDT

| General Admission                 | 1 🗸            | ALE:                     |                              |
|-----------------------------------|----------------|--------------------------|------------------------------|
| Free                              |                | 2 A CAV                  | CenClu                       |
| 28 REMAINING Sales end in an hour |                | Order Summary            |                              |
| Powered by <b>eventbrite</b>      | English (US) 🗸 | 1 x General<br>Admission | \$0.00                       |
|                                   |                | Total                    | \$0.00<br>Price includes tax |
|                                   |                |                          |                              |
|                                   |                |                          |                              |
|                                   |                |                          |                              |
|                                   |                |                          |                              |
|                                   | Register       |                          |                              |

7. You will be then prompted to checkout for that session. You need to enter your contact information that includes name, email, and phone number. You can only register for one session at a time as each session acts as its own ticket for the event. If you want multiple days, you must repeat the process from Step 4.

| <del>~</del>                                                                                                | Checkout<br>Time left 19:29                                                                                                    |                               |        |
|----------------------------------------------------------------------------------------------------|----------------------------------------------------------------------------------------------------|-------------------------------|--------|
| Contact Information                                                                                         |                                                                                                    |                               |        |
| First name *<br>Jane                                                                                        | Last name *<br>Doe                                                                                                    | Order Summary                 |        |
| Email*<br>janedoe@test.com                                                                                  | Confirm email *<br>janedoe@test.com                                                                                                    | 1 x General<br>Admission      | \$0.00 |
| Cell phone                                                                                                  |                                                                                                    | Delivery<br>1 x eRegistration | \$0.00 |
| 555-555-1234                                                                                                |                                                                                                    | Total                         | \$0.00 |
| Keep me updated on the la event organizer.                                                                  | atest news, events, and exclusive offers from this                                                                                                    |                               |        |
| <ul> <li>Eventbrite can send me en</li> </ul>                                                               | nails about the best events happening nearby.                                                                                                    |                               |        |
| Important notice re COVID-19: F<br>poses an elevated risk of being ex<br>you will not be exposed while in a | Please note any interaction with the general public<br>xposed to COVID-19 and we cannot guarantee that<br>attendance at the event. The event organizer is |                               |        |
|                                                                                                    | Register                                                                                                    |                               |        |

8. Once you type in your information, click "Register" and you are signed up for the event!

Thanks for your order! #1396303576

## YOU'RE GOING TO

# Afternoon Clubhouse Pool Sign Up Form

### ORGANIZER MESSAGE

The Clubhouse Pool will be open starting Wednesday May 6th at 8:30 AM - 5:00 PM for fitness, swimming and rehab only. For the safety and well being of our residents, please be advised that the following

More ~

| 1 REGISTRATION SENT TO |
|------------------------|
| janedoe@test.com       |
| Change                 |

DATE Wed, Jul 15, 2020 12:15 PM - 1:15 PM EDT

View Registrations

9. BONUS! If you ever want to check what you have registered for, need to modify or cancel a reservation, please visit <u>www.eventbrite.com</u>. Go to "Sign In" at the top of the page where you will enter your email and password.

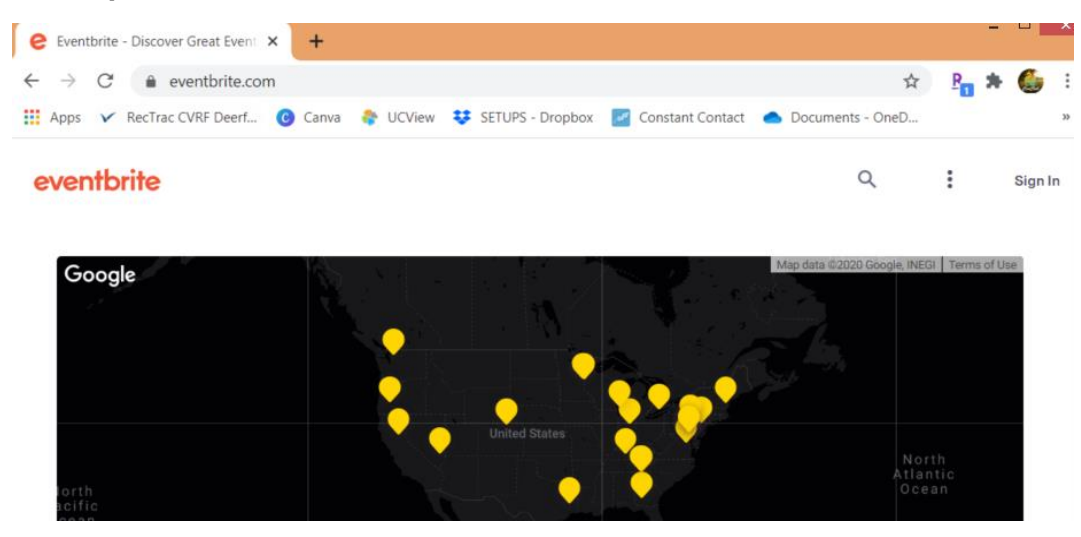

10. Go to the top right icon that looks like a human and click "Tickets."

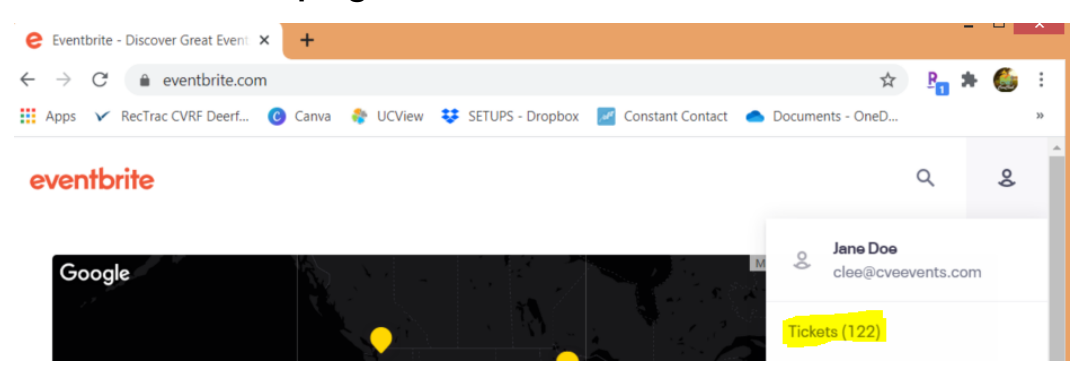

11. Once you are in tickets, you can click on any ticket and cancel if needed or see what you are signed up for!

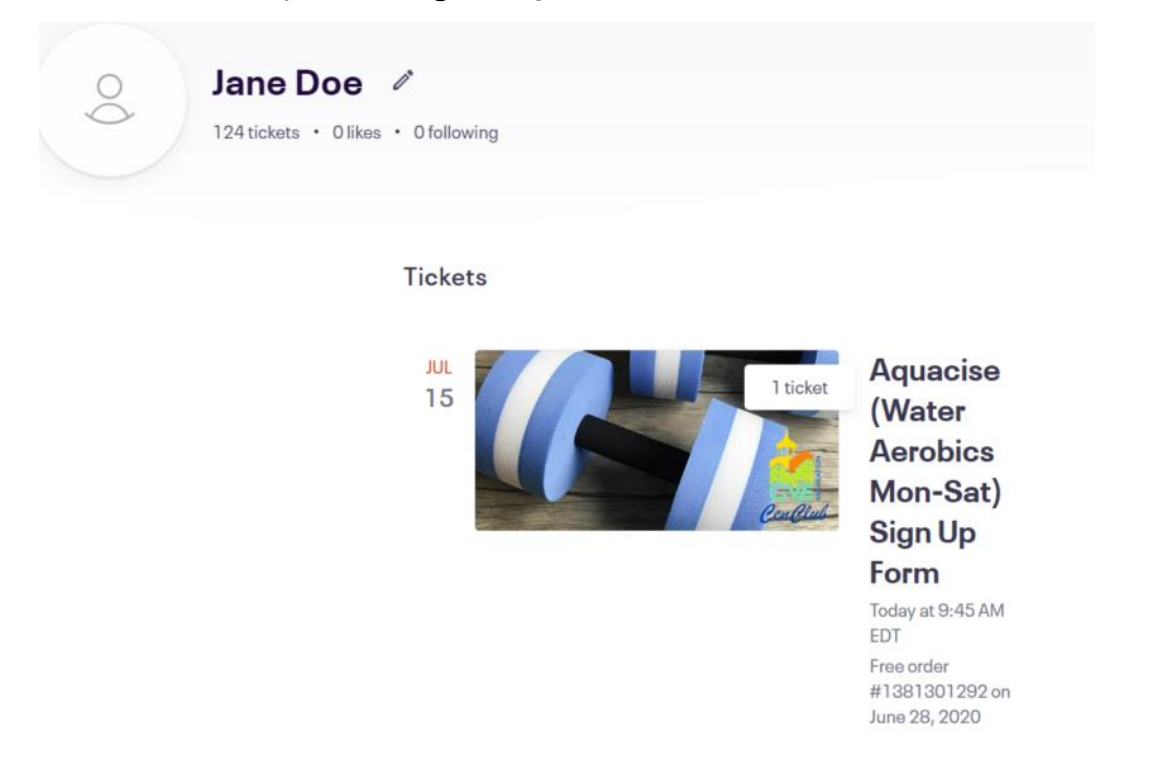

That concludes the tutorial on how to sign up for the Clubhouse Pool, Aquacise, or Fitness Center. Should you have additional questions, please call the Staff Office at 954.428.6892. The Staff Office can accommodate one request per person at a time. Utilizing this helpful tutorial, you can set up as many available appointments as you wish!